## **Deleting Vehicles From Your Account**

You may delete all but one vehicle from your account. The vehicle linked to your current permit cannot be deleted. The vehicles remain in your account due to historical linking to permits and citations, but no longer appear in your list of vehicles. You may delete vehicles by following these instructions:

- From the parking main page, Click "Manage My Account"
- Once logged in to your Parking Portal, click on "VEHICLES" in the header.

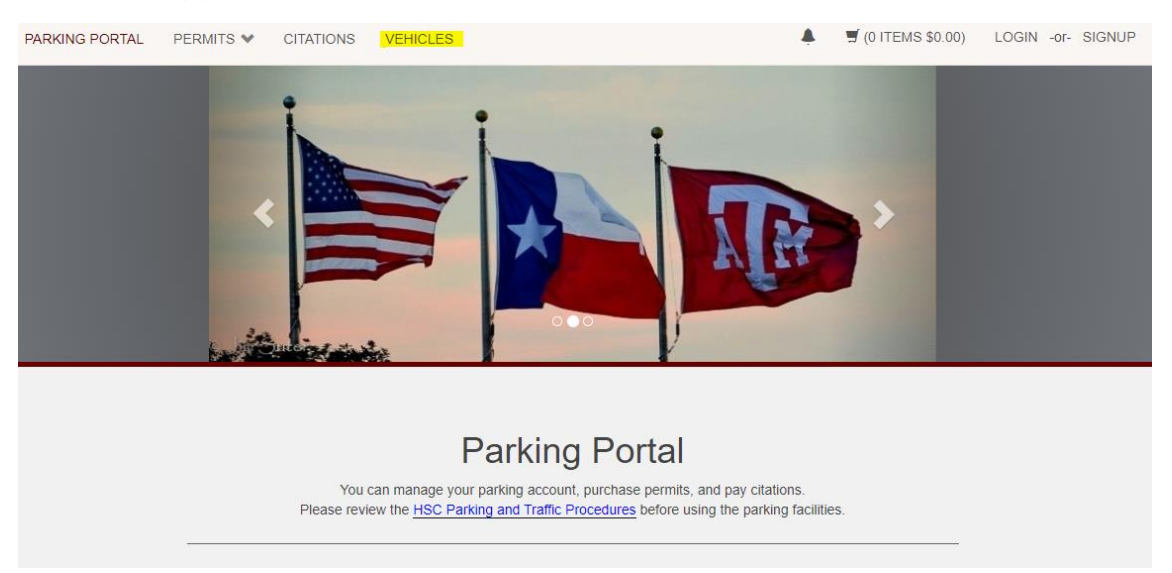

- Click on the License Plate for the vehicle you wish to delete and scroll down to the bottom and click "**Delete**"
- The vehicle relationship will be terminated in your account effective the day prior to the request. You cannot select a specific date for the relationship to end.